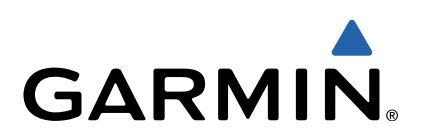

# GPSMAP<sup>®</sup> 800/1000-serien Hurtigstartveiledning

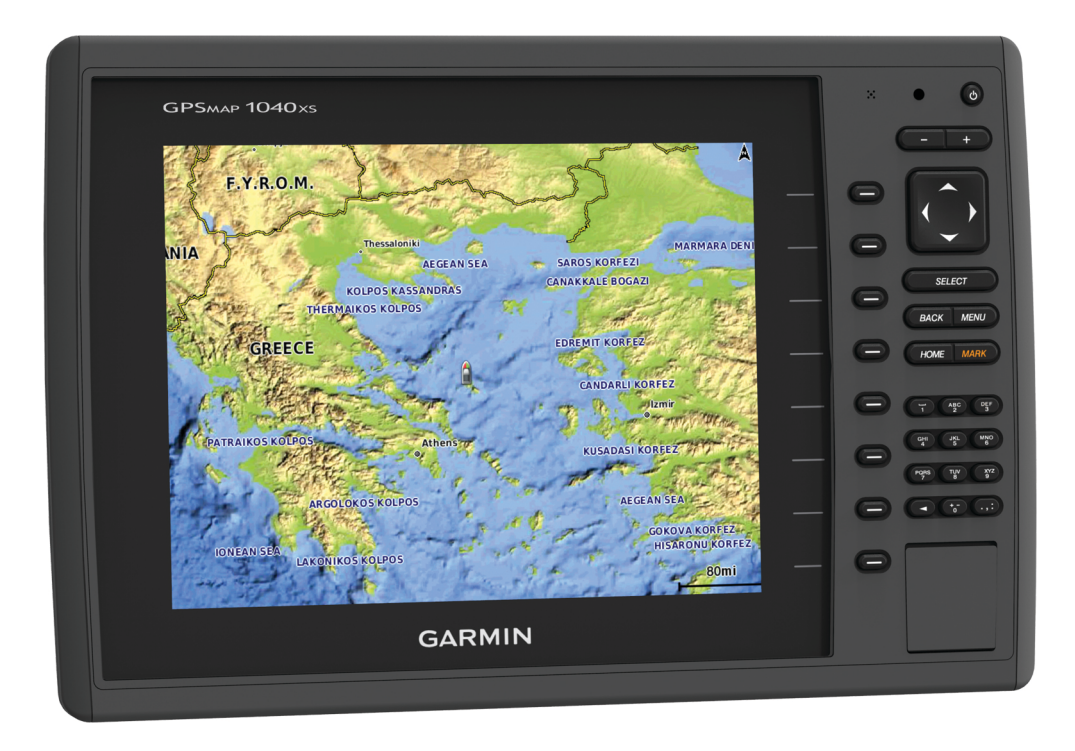

#### Innledning

#### ADVARSEL

Se veiledningen Viktig sikkerhets- og produktinformasjon i produktesken for å lese advarsler angående produktet og annen viktig informasjon.

#### Enheten sett forfra

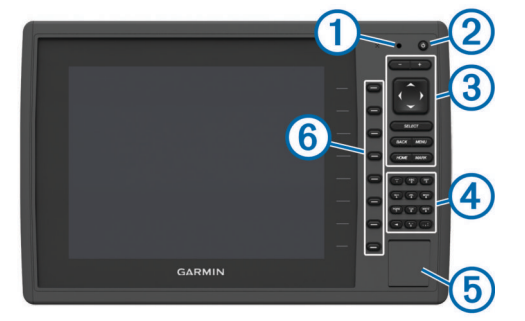

| IJ | Automatisk sensor for bakgrunnslys |
|----|------------------------------------|
| 2  | Av/på-tast                         |
| 3  | Taster på enheten                  |

| ~   |                                                              |
|-----|--------------------------------------------------------------|
| 4   | Numerisk tastatur (bare tilgjengelig på 10-tommers modeller) |
| (5) | SD-minnekortspor                                             |
| 6   | Skjermtaster                                                 |

#### Taster på enheten

| റ      | Slår enheten av og på når den holdes inne.                                         |  |  |
|--------|------------------------------------------------------------------------------------|--|--|
| Ũ      | Justerer bakgrunsbelysning og fargemodus når den trykkes ned og slippes opp raskt. |  |  |
|        | Zoomer ut fra et kart eller en visning.                                            |  |  |
| +      | Zoomer inn på et kart eller en visning.                                            |  |  |
|        | Blar, uthever alternativer og beveger markøren.                                    |  |  |
| SELECT | Bekrefter meldinger og velger alternativer.                                        |  |  |
| BACK   | Går tilbake til det forrige skjermbildet.                                          |  |  |
| MARK   | Lagrer gjeldende posisjon som et veipunkt.                                         |  |  |
| HOME   | Går tilbake til skjermbildet Hjem.                                                 |  |  |
| MENU   | Åpner en meny med alternativer for siden, der det er aktuelt.                      |  |  |
|        | Lukker en meny, der det er aktuelt.                                                |  |  |
|        |                                                                                    |  |  |

#### Sette inn minnekort

Du kan bruke minnekort (tilleggsutstyr) i kartplotteren. Med kartkort kan du vise satellittbilder og luftfotografier med høy oppløsning av havner, havneområder, båthavner og andre punkter av interesse. Du kan bruke tomme minnekort til å registrere ekkolodddata og overføre data, for eksempel veipunkter, ruter og spor, til en annen kompatibel Garmin<sup>®</sup> kartplotter eller datamaskin.

1 Åpne dekselet ① på forsiden av kartplotteren.

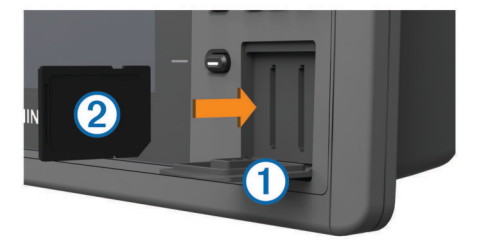

- 2 Sett inn minnekortet 2 med etiketten vendt mot høyre.
- **3** Skyv inn kortet til du hører et klikk.
- 4 Lukk dekselet.

#### Laste ned veiledningene

Du kan få den nyeste brukerveiledningen og oversettelser av veiledninger på Internett.

1 Gå til www.garmin.com/support.

- 2 Select Brukerveiledninger.
- **3** Følg instruksjonene på skjermen for å laste ned veiledningen for produktet.

#### Få mer informasjon

Hvis du har spørsmål om enheten, kan du ta kontakt med Garmin Product Support.

Webområdet www.garmin.com/support tilbyr mange ulike tips om feilsøking som kan hjelpe deg med å løse de fleste problemer og besvare de fleste spørsmål.

- Vanlige spørsmål (FAQ)
- Programvareoppdateringer
- Brukerveiledning og installeringsinstruksjoner
- Tjenestevarsler
- Video
- Konktaktnumre og adresser

#### Laste inn ny programvare på et minnekort

Enheten kan inneholde et minnekort for oppdatering av programvare. Hvis dette er tilfelle, følger du instruksjonene som fulgte med kortet. Hvis det ikke følger med et minnekort med programvareoppdatering, må du kopiere programvareoppdateringen til et minnekort.

- 1 Sett inn et minnekort i kortsporet på datamaskinen.
- 2 Gå til www.garmin.com/support/software/marine.html.
- 3 Velg Last ned ved siden av Garmin maritimt nettverk med SD-kort.
- 4 Les og godta vilkårene.
- 5 Velg Last ned.
- 6 Velg Kjør.
- 7 Velg stasjonen knyttet til minnekortet, og velg Neste > Fullfør.

#### Oppdatere programvaren på enheten

Før du kan oppdatere programvaren må du skaffe deg et minnekort med programvareoppdatering eller laste inn den nyeste programvaren på et minnekort.

- 1 Slå på kartplotteren.
- 2 Når startskjermen vises, setter du inn minnekortet i kortsporet.

**MERK:** Enheten må være startet opp helt før du setter inn minnekortet. Ellers vises ikke instruksjonene for programvareoppdateringen.

- 3 Følg instruksjonene på skjermen.
- **4** Vent flere minutter mens oppdatering av programvaren fullføres.

Enheten gjenoppretter vanlig drift etter at oppdateringen er fullført.

5 Ta ut minnekortet.

**MERK:** Hvis du fjerner minnekortet før enheten starter på nytt, blir ikke programvareoppdateringen fullført.

#### **GPS-satellittsignaler**

Når du slår på kartplotteren, må GPS-mottakeren innhente satellittdata og fastsette sin gjeldende posisjon. Når kartplotteren innhenter satellittsignaler, vises **stellittsignaler**, skjermbildet Hjem. Når kartplotteren mister satellittsignaler, forsvinner **stellittsignaler**, og det vises et blinkende spørsmålstegn over **b** på kartet.

Du finner mer informasjon om GPS på www.garmin.com /aboutGPS.

#### Tilpasse skjermbildet Hjem

Du kan legge til elementer på og fjerne elementer fra skjermbildet Hjem.

- 1 Gå til skjermbildet Hjem, og velg Tilpass Hjem.
- 2 Velg et alternativ:
  - Hvis du vil endre rekkefølge på et element, velger du Omorganiser, velger elementet du vil flytte og velger en ny plassering.
  - Hvis du vil legge til et element på skjermbildet Hjem, velger du Legg til, og velger det nye elementet du vil legge til.
  - Hvis du vil fjerne et element du har lagt til på skjermbildet Hjem, velger du Fjern, og velger elementet du vil fjerne.

#### Veipunkter

Veipunkter er posisjoner som du registrerer og lagrer på enheten.

#### Markere gjeldende posisjon som et veipunkt

Velg MARK fra et hvilket som helst skjermbilde.

#### Opprette et veipunkt et annet sted

- 1 Velg Navigasjonsinformasjon > Veipunkter > Nytt veipunkt.
- **2** Velg et alternativ:
  - Hvis du vil opprette veipunktet ved å angi posisjonskoordinater, velger du Angi koordinater og angir koordinatene.
  - Hvis du vil opprette veipunktet ved hjelp av et kart, velger du **Bruk kart**, velger posisjonen og deretter **Velg**.

#### Markere og starte navigasjon til en MOB-posisjon

Når du markerer et veipunkt, kan du angi det som en MOBposisjon (mann over bord).

Velg et alternativ:

markerte posisjonen.

- Velg MARK > Mann over bord fra et hvilket som helst skjermbilde.
- Gå til skjermbildet Hjem, og velg Mann over bord > Ja.

Et internasjonalt MOB-symbol markerer det aktive MOBpunktet, og kartplotteren oppretter en kurs direkte tilbake til den

### Navigasjon med kartplotter

#### **▲ FORSIKTIG**

Hvis fartøyet har et autopilotsystem, må du installere en egen kontrollskjerm for autopilot ved hvert styrror for å kunne deaktivere autopilotsystemet.

Funksjonen Auto Guidance baserer seg på elektronisk kartinformasjon. Denne informasjonen garanterer ikke mot hindringer og grunner. Du må sammenligne kursen nøye med observasjoner du gjør, og unngå land, grunt vann og andre hindringer langs ruten.

**MERK:** Auto Guidance er tilgjengelig med oppgraderte kart i enkelte områder.

**MERK:** Kartvisningene Mariner's Eye 3D og Fish Eye 3D er tilgjengelige med oppgraderte kart i enkelte områder.

**MERK:** Kartet for dyphavsfiske er tilgjengelig med oppgraderte kart i enkelte områder.

Hvis du skal navigere, må du velge et bestemmelsessted, angi en kurs eller opprette en rute og så følge kursen eller ruten. Du kan følge kursen eller ruten på navigasjonskartet, på fiskekartet, med Perspective 3D-kartvisningen eller med Mariner's Eye 3Dkartvisningen.

#### Navigere til et punkt på kartet

1 Velg en posisjon på navigasjonskartet eller fiskekartet.

- 2 Velg eventuelt SELECT.
- 3 Velg Naviger til.

- 4 Velg et alternativ:
  - Hvis du vil navigere direkte til posisjonen, velger du Gå til.
  - Hvis du vil opprette en rute til posisjonen, inklusive svinger, velger du Rute til.
  - Hvis du vil bruke Auto Guidance, velger du Veiledning til.
- 5 Vurder kursen som vises med den magentafargede linjen.

**MERK:** Ved bruk av Auto Guidance vil et grått segment et eller annet sted på den magentafargede linjen angi at Auto Guidance ikke kan beregne deler av linjen for Auto Guidance. Dette skyldes innstillingene for minste sikre vanndybde og minste sikre høyde på hindringer.

6 Følg den magentafargede linjen samtidig som du styrer klar av land, grunt vann og andre hindringer.

## Opprette og navigere etter en rute fra gjeldende posisjon

Du kan opprette og umiddelbart navigere etter en rute på navigasjonskartet eller fiskekartet. Denne prosedyren lagrer ikke rute- eller veipunktdata.

**MERK:** Kartet for dyphavsfiske er tilgjengelig med oppgraderte kart i enkelte områder.

- 1 Velg et bestemmelsessted fra navigasjonskartet eller fiskekartet.
- 2 Velg Naviger til > Rute til.
- 3 Velg posisjonen for den siste svingen før bestemmelsesstedet.
- 4 Velg Legg til veipunkt.
- 5 Gjenta eventuelt trinn 3 og 4 for å legge til flere svinger ved å arbeide deg bakover fra bestemmelsesstedet til fartøyets gjeldende posisjon.

Den siste svingen du legger til, skal være den første svingen du utfører med utgangspunkt i gjeldende posisjon. Det skal være svingen nærmest fartøyet.

- 6 Velg eventuelt MENU.
- 7 Velg Naviger rute.
- 8 Vurder kursen som vises med den magentafargede linjen.
- **9** Følg den magentafargede linjen samtidig som du styrer klar av land, grunt vann og andre hindringer.

### www.garmin.com/support

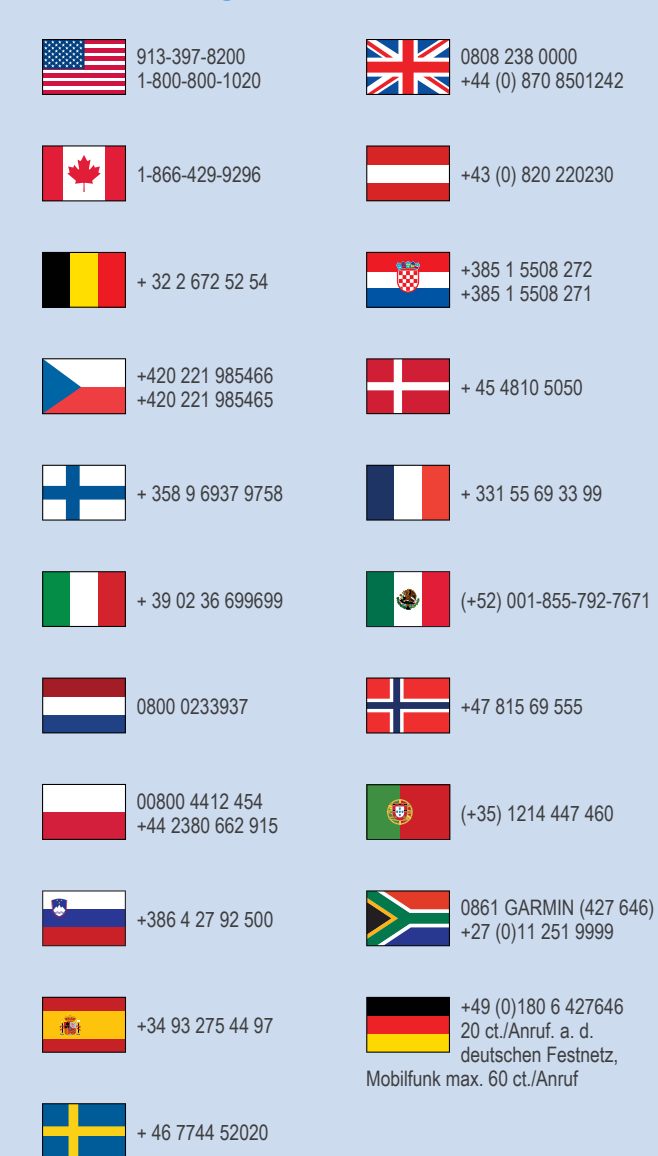

**Garmin International, Inc.** 1200 East 151st Street, Olathe, Kansas 66062, USA

**Garmin (Europe) Ltd.** Liberty House, Hounsdown Business Park Southampton, Hampshire, SO40 9LR Storbritannia

Garmin Corporation No. 68, Zhangshu 2nd Road, Xizhi Dist. New Taipei City, 221, Taiwan (Republikken Kina)

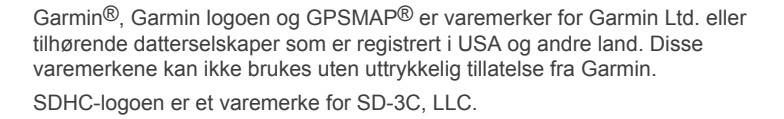

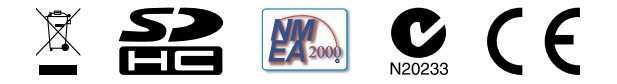

© 2014 Garmin Ltd. eller tilhørende datterselskaper